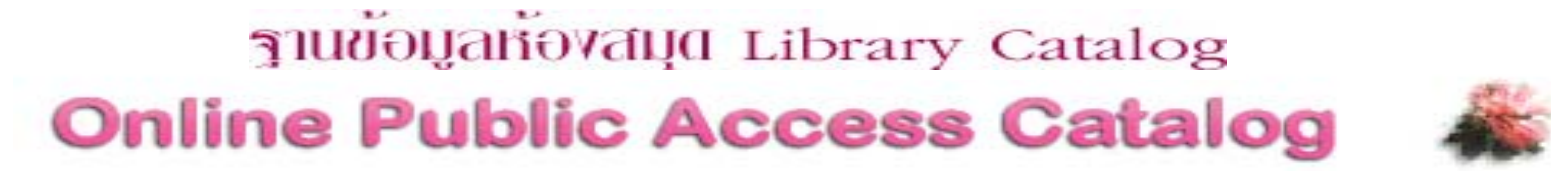

ฐานข้อมูลห้องสมุด (Library Catalog) เป็นฐานข้อมูลบรรณานุกรม ทรัพยากรสารสนเทศของห้องสมุดในเครือข่ายจุฬาลงกรณ์มหาวิทยาลัย (CHULALINET : Chulalongkorn University Library Information Network) ใช้ ระบบการสืบค้นของโปรแกรมห้องสมุดอัตโนมัติ INNOPAC เพื่อ ให้บริการการเข้า ถึงรายการสาธารณะโดยวิธีออนไลน์ (Public Access Catalog Online / OPAC) สามารถสืบค้นรายการบรรณานุกรมของทรัพยากรสารสนเทศ ได้แก่ หนังสือ วารสาร จุลสาร รายงานวิจัย วิทยานิพนธ์ สื่อโสตทัศนวัสดุและสื่ออิเล็กทรอนิกส์ โดยไม่จำกัดเวลาและสถานที่

## การเข้าใช้ฐานข้อมูล

เรียกใช้ด้วย Web browser ผ่าน URL : http://www.car.chula.ac.th แล้วเลือกทางเลือก Library Catalog หรือ เข้าสู่ฐานข้อมูลโดยตรงผ่าน URL : http://library.car.chula.ac.th

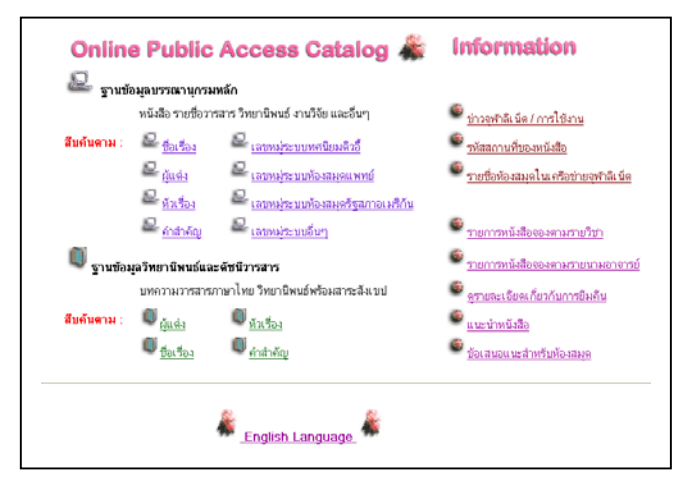

จากภาพแสดงหน้าจอของฐานข้อมูลห้องสมุด (Library Catalog) ประกอบด้วย 2 ฐานข้อมูล คือ

 ฐานข้อมูลหลัก (Main Database) เป็นฐานข้อมูลรายการ บรรณานุกรมออนไลน์ของทรัพยากรสารสนเทศทั้งหมดของจุฬาฯ
 ฐานข้อมูลดัชนีวารสารและหนังสือพิมพ์ภาษาไทย และบทคัดย่อ วิทยานิพนธ์จุฬาฯ (Thesis & Journal Index Database) เป็นฐานข้อมูลพิเศษ แสดงรายการบรรณานุกรมบทความวารสารและบทคัดย่อวิทยานิพนธ์

### จะพบ<u>เมนูทางเลือกเพื่อการสืบค้นข้อมูล</u>ดังนี้

ผู้แต่ง (Author) ใช้ค้นหาผลงานเมื่อทราบชื่อผู้แต่ง มีข้อสังเกตคือ ถ้าเป็นผู้แต่งชาวไทยใช้ชื่อต้นและตามด้วยนามสกุล และถ้าเป็น ชาวต่างประเทศ ใช้นามสกุล ชื่อต้น ชื่อกลาง ตามลำดับ สำหรับเป็นคำค้น

ชื่อเรื่อง (Title) ใช้เพื่อค้นหาเมื่อทราบชื่อเรื่องจริง มีข้อสังเกตคือ ต้องพิมพ์ชื่อเรื่องที่ถูกต้องทั้งลำดับคำและวรรคตอน สำหรับการค้น ภาษาต่างประเทศไม่ต้องคำนึงเรื่องตัวพิมพ์เล็กหรือพิมพ์ใหญ่

หัวเรื่อง (Subject) ใช้สืบค้นตามหัวเรื่องที่ห้องสมุดกำหนดจากคู่มือ ต่างๆ อาทิ หัวเรื่องสำหรับหนังสือภาษาไทย, LC Subject Heading และในการ สืบค้นอาจจะใช้หัวเรื่องหลักหรือหัวเรื่องย่อย (คำที่ตามหลังเครื่องหมาย - - ) เป็นคำสืบค้นก็ได้ คำสำคัญ (Words in Title , Content) เพื่อใช้สืบค้นข้อมูล เมื่อไม่ ทราบชื่อผู้แต่ง ชื่อเรื่อง หรือหัวเรื่อง ซึ่งข้อมูลนั้นปรากฏจากชื่อเรื่อง สารบัญ และโน้ต ของรายการบรรณานุกรม

เลขหมู่ (Call Number) ใช้สำหรับสืบค้นตามเลขหมู่ที่ผู้ใช้คุ้นเคยโดย ระบบจัดทางเลือกให้ค้นได้ดังนี้

- Dewey Call Number (ระบบทศนิยมดิวอี้) 000 900
- NLM Call Number (ระบบห้องสมุดแพทย์)
- LC Call Number (ระบบห้องสมุดรัฐสภาอเมริกัน) A Z
- ส่วนเลขหมู่อื่นๆ (Other Call Number) สำหรับห้องสมุดที่

กำหนดเลขหมู่แบบต่างๆ เช่น เลขหมู่ระบบชิลเลอร์ ให้**พิมพ์ k**/.....,โสตทัศนวัสดุ โดยแยกตามรหัสวัสดุ เช่น วิดิทัศน์ ให้**พิมพ์ VC** เป็นต้น

#### <u>ข้อสังเกต</u>

การค้นหาคำค้นหลายคำที่มีความสัมพันธ์กันเชิงตรรกะ (Boolean logic) ก็ สามารถใช้คำเชื่อมที่เป็นสากล คือ

- and เมื่อต้องการให้มีคำค้นทุกคำในแต่ละระเบียน
- or เมื่อต้องการใช้คำค้นคำใดคำหนึ่งแทนกันได้

 not เมื่อต้องการให้ผลลัพธ์ในแต่ละระเบียนมีคำค้นคำหน้า not เท่า นั้นและเมื่อจำเบ็นต้องใช้คำเชื่อมพร้อมกัน ในวลีสึบค้นเดียวกัน ใช้เฉพาะการสึบ ค้นด้วยภาษาอังกฤษเท่านั้น และต้องใช้วงเล็บช่วยในการแบ่งความสัมพันธ์ ระหว่างคำค้น เช่น นโยบาย and y2k / kindergartener or preschooler / (music and popular) not classical เป็นต้น

สัญลักษณ์ \* ใช้แทนอักษร เพื่อการละคำได้ด้วย ในกรณีที่ไม่แน่ใจในตัว สะกด เช่น pop\* ระบบจะค้นคำที่มี pop เป็นรากคำ อาทิ pope poppin poppy popular popularity population ฯลฯ จึงควรใช้การละคำด้วยความ ระมัดระวัง เนื่องจากระบบจะค้นคำทุกคำในฐานข้อมูลที่ทำดัชนีไว้ ทำให้อาจใช้ เวลานานในการประมวลข้อมูลและได้รับคำตอบที่ไม่ตรงความต้องการ อย่างไรก็ ตาม การใช้เครื่องหมายละคำนี้เหมาะสำหรับการค้นคำภาษาอังกฤษมากกว่าใน ภาษาไทย

# การสืบค้นข้อมูล

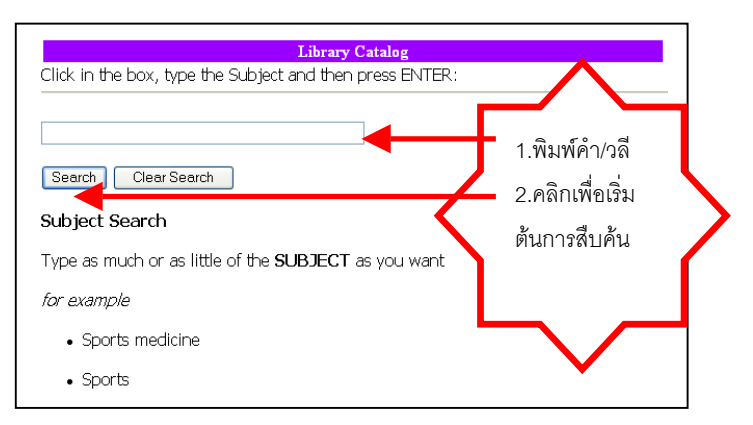

### การแสดงผลการสืบค้น

เมื่อสืบค้นข้อมูลตามขั้นตอนดังกล่าวข้างต้น การแสดงผลการสืบค้น

จะปรากฏข้อมูลได้มากที่สุด 12 **รายการต่อ 1 หน้าจอผลการสืบค้น** 

| Back | . (    | D - R 2 1 Disect of Feater Minds 1 2. 2 W -                                                                                                    |      |                        |
|------|--------|----------------------------------------------------------------------------------------------------|------|------------------------|
|      | ) hetp | (Beny cur dula activitational ana                                                                                                    |      | -                      |
|      |        | PIZZ BEAUXIN BOSY BOSY LOSSING LOSSING BOSHING (Centri History)                                                                                                   |      |                        |
|      |        | TITLE 💌 (wiaye                                                                                                    |      |                        |
| Jum  | Mark   | TITLES (1-12 of 14)                                                                                                    | Year | Entries<br>27<br>Found |
| 1    |        | อสโลงวน                                                                                                    |      | 8                      |
| 2    |        | ดศโลบาย = A royal family / รอะบอร์ค มาร์แขล ; แปลโดย ศรีอยุธยา                                                                                                    |      | 1                      |
| 3    |        | <u>อสโลบาน ลงสพุด 3 องค์ = A royal family</u> / รอเนอร์ด มาร์แขล ; แปลโดย สรีอยุธยา                                                                               |      | 1                      |
| 4    |        | <u>ດານີ້ເວເກມ = Strategy in handling people</u> / ມີກົ້ນ ທີ່ ເປັນນີ ແລະ ຈວເທັມ ພວກແກນ, ເຮັດນ ; ພາຍທີ່ ທະນາກິຈິຫວາກກາກ,<br>ເຈັ້ມບລັບວ                              |      | 1                      |
| 5    |        | <u>ดกโลงกะบายบ้าว = Food and agriculture policy</u> / โดย มูลนีซีโครงการคำราสังคมสาสคร์และมนุษยสาสคร์ ; ชี โอคอร์<br>หานาโยโด, บรรณาฮิการ ; อุดม เกิดดิบูลย์, แปล |      | 1                      |
| 6    |        | <u>netโลนาแทนก็กา = Reader on food and agriculture</u> / ซีโอคอร์ พานาโยโด, บรรณาอีการ ; อุดม เกิดพิบูลย์, แปล                                                    |      | 1                      |
| 7    |        | <u>อสโดนายจินสนกาษที่มีค่อความสามารถในการเสร็จ่วอลเลยันอล</u>                                                                                                    |      | 1                      |
| 8    |        | กสโตมาแก้วงวนและส้วงอนาคอ                                                                                                    |      | 2                      |
| 9    |        | อสโลเมนโพรรณซิพรรณซอนมาล: การสัมฆมาวินทาร ณ ดีกรไซนาดเวลร์ นั้น 2 โรงขนามาลรสาลลารณ์ วันที่ 19<br>พ.ศ.รีการม. 2528 / โดย นายกสมาคมขนามาลแห่งประเทศไทย             |      | 1                      |
| 10   |        | <u>ดศาสนานในการบริหารคนอย่างมีประสิทธิภาพ</u>                                                                                                    |      | 1                      |
| 11   |        | ດຢາຍການສືບສາຍຄອນ                                                                                                    |      | 1                      |
| 12   |        | ้อกโดนานห่งความตั้งไจของนักวิ่งมาราทอนเพศบาย ที่ประสบความสำเร็จสง และประสบความสำเร็จค่า                                                                           |      | 1                      |

เมื่อต้องการดูรายละเอียดของรายการบรรณานุกรมให้คลิกลำดับที่ราย การที่ต้องการได้เลย จะแสดงหน้าจอผลการสืบค้นที่มีรูปแบบดังนี้

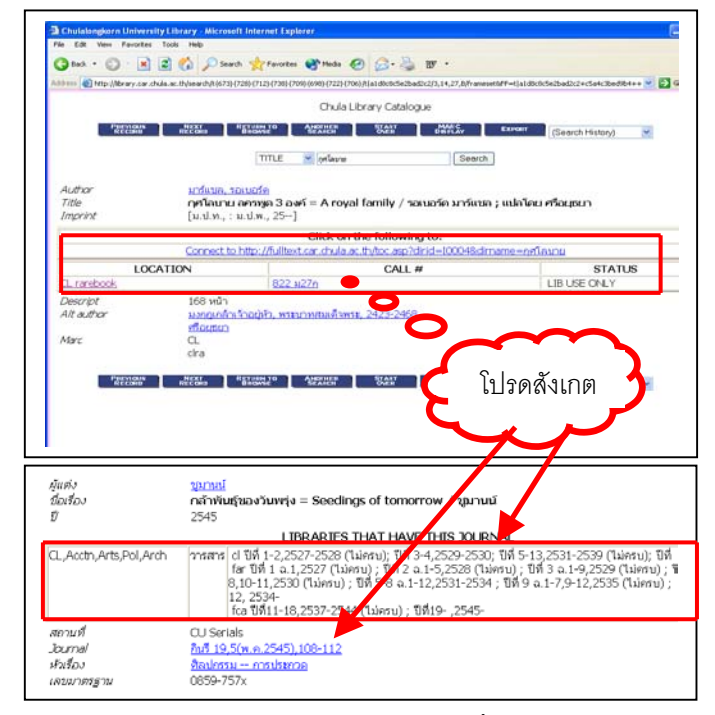

เมื่อต้องการรายการใดให้สังเกตข้อมูล ดังนี้

สถานที่พิมพ์(Location) เลขหมู่ (Call #) สถานภาพ (Status) ชื่อวารสาร (Journal) ฉบับที่/เล่มที่/วันเดือนปี เพื่อนำไปดูเอกสารตัวจริงในห้องสมุดที่ปรากฏ

### <u>คำสั่งเพิ่มเติมสำหรับการสืบค้น ได้แก่</u>

| Previous page   | แสดงหน้าจอที่ผ่านมา        |
|-----------------|----------------------------|
| Next page       | แสดงหน้าจอถัดไป            |
| Previous record | แสดงรายการที่ผ่านมา        |
| Next record     | แสดงรายการถัดไป            |
| Another search  | สืบค้นใหม่ด้วยทางเลือกเดิม |

| St | tart over       |
|----|-----------------|
| В  | rief display    |
| E: | xtended display |
| Μ  | ark display     |
| Li | mit this search |
| E: | xport           |

กลับไปที่หน้าจอเมนูหลัก เพื่อสืบค้นใหม่ แสดงรายการผู้แต่ง ชื่อเรื่อง สถานที่ เลขหมู่ แสดงรายการตามทางเลือกเท่านั้น : ชื่อเรื่อง แสดงระเบียนบรรณานุกรมในรูปแบบ MARC การจำกัดการสืบค้น เช่น ภาษา ประเภทเอกสาร การจัดเก็บข้อมูล ก่อนนำส่งออกจากฐานข้อมูล

## ทางเลือกอื่นๆ ที่ปรากฏบนหน้าจอฐานข้อมูลห้องสมุด

\* <u>รายการที่เคยสืบค้น (Search History)</u> เป็นการรวบรวมประวัติการสืบค้น 10 ลำดับล่าสุด ของเทอร์มินัล ผู้ใช้อาจเรียกลำดับใดใดที่ปรากฏในประวัติการสืบค้นมา ใช้สืบค้นได้อีกโดยไม่ต้องเลือกทางเลือก หรือพิมพ์คำค้นใหม่

\* <u>รายการหนังสือจอง (Reserve Lists)</u> เป็นการสืบค้นหาหนังสือในห้องสมุด ที่อาจารย์จองไว้เพื่อใช้ในการเรียนการสอนวิชาใดวิชาหนึ่ง สามารถสืบค้นได้ 2 วิธีคือ

- ตามรายนามอาจารย์ (Book Reserves by Instructor) หรือ

- ตามรายวิชา (Book Reserves by Course Name)

\* <u>ดูรายละเอียดการขึมคืน (View Your Own Library Record)</u> ให้พิมพ์ชื่อ

นามสกุลและรหัสบาร์โค้ด 14 หลักเพื่อดูรายละเอียดการยืมคืนของสมาชิกห้องสมุด

\* <u>แนะนำหนังสือ (Books I Would like the library to acquire)</u> เป็นการเสนอ แนะหนังสือเพื่อการจัดหาแก่ห้องสมุด

\* <u>ข้อเสนอแนะเกี่ยวกับห้องสมุด (Suggestions I have for the Library)</u> เป็น การให้คำแนะนำหรือการแจ้งความคิดเห็นต่างๆ เกี่ยวกับห้องสมุด ที่ผู้ใช้ต้องการให้ทราบ

## การพิมพ์ / การบันทึกผลการสืบค้น

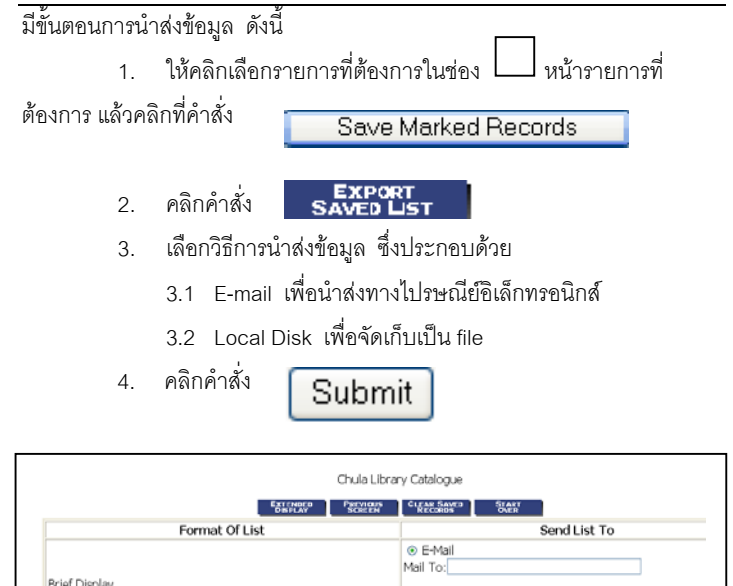

 Subject:/From the Clube Library Catalog

 ○ Local Disk

 Subject:/From the Clube Library Catalog

 Outer List of Saved Records

 Exports (1-7 of 7)

 1 □ อองสวยสาธารณะ อภิยัมหมวกกระนี้องในวิษัตร์บริยาสรรม (1-7 of 7)

 2 □ อาวได้มีไม่ไม่ได้แก่บากามไปแห่งสาธารณะสรรมหายนะ กรุ่งเทพมหามหามหา

 2 □ อาวได้มีไม่ไม่ไม่ไม่ไม่ไม่ไม่ไม่ได้เห็นในประชำบิตอนกริปัฐมากสาธารณะ กรุ่งเทพมหามหา

### การออกจากฐานข้อมูล

ให้คลิกที่ File จากเมนูบาร์ของเว็บเบราว์เซอร์ แล้วเลือกคำสั่ง Close (สำหรับ Internet Explorer) หรือ คำสั่ง Exit (สำหรับ Netscape Navigator)